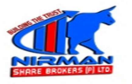

## Account Opening Flow at Nirman Brokers –Do-It-Yourself (DIY) Mode

This document combines a detailed, step-by-step write-up on the procedure to open a Nirman account via the Do-It-Yourself (DIY) mode along with a flowchart of the steps.

1. The potential customer visits the Nirman website <u>www.nirmanbroking.com</u> and clicks on the **OPEN AN ACCOUNT** button on the top-right of the screen.

|                                                                                                    | ABOUT US PRODUCT & SERVICES                               | BACK OFFICE TRADE ONLINE OPEN AN ACCOUNT |  |
|----------------------------------------------------------------------------------------------------|-----------------------------------------------------------|------------------------------------------|--|
| Wealth Creation T<br>Systematic & Inno<br>Simply to help you maximize your returns<br>how big or small - come first. | <b>hrough</b><br>vative Ideas<br>Your interests no matter |                                          |  |
|                                                                                                    |                                                           | 1                                        |  |

- **2.** This directs them to the Do-It-Yourself (DIY) account-opening journey landing page, where they have to enter the following details:
  - Mobile Number
  - Dependency

|                                           | Welcome!<br>Enter your mobile number<br>Select Dependency |   |
|-------------------------------------------|-----------------------------------------------------------|---|
| Open Demat Account,<br>Online             |                                                           |   |
| Zero Account opening Chargers             |                                                           |   |
| Zero Brokerage on NSE Futures             |                                                           |   |
| 0<br>20 Brokerage on intra day & delivery |                                                           | - |
| Free Investment on IPO                    |                                                           |   |

3. Once these are entered, the potential clicks on **Send OTP**. Mobile number verification is done at this stage via a One-time Password (OTP) sent on their mobile number.

| Image: Constant opening Chargers   Image: Constant opening Chargers   Image: Constant openi |                                                                                                    | REFER & EARN @Get in touch 975555333                                     | 3        |
|----------------------------------------------------------------------------------------------------|----------------------------------------------------------------------------------------------------|--------------------------------------------------------------------------|----------|
| Zero Account opening Chargers<br>Zero Brokerage on NSE Futures                                                                                                    | Open Demat Account,<br>Online                                                                          | Welcome!<br>Enter OTP<br>8025<br>165 Wating for OTP<br>VERIFY OTP Resend |          |
| 20 Brokerage on intra day & delivery                                                                                                    | Zero Account opening Chargers<br>Zero Brokerage on NSE Futures<br>20 Brokerage on intra day & delivery |                                                                          | <i>1</i> |

- 4. Next on the **PAN** tab, the potential enters the following details:
- PAN
- DOB

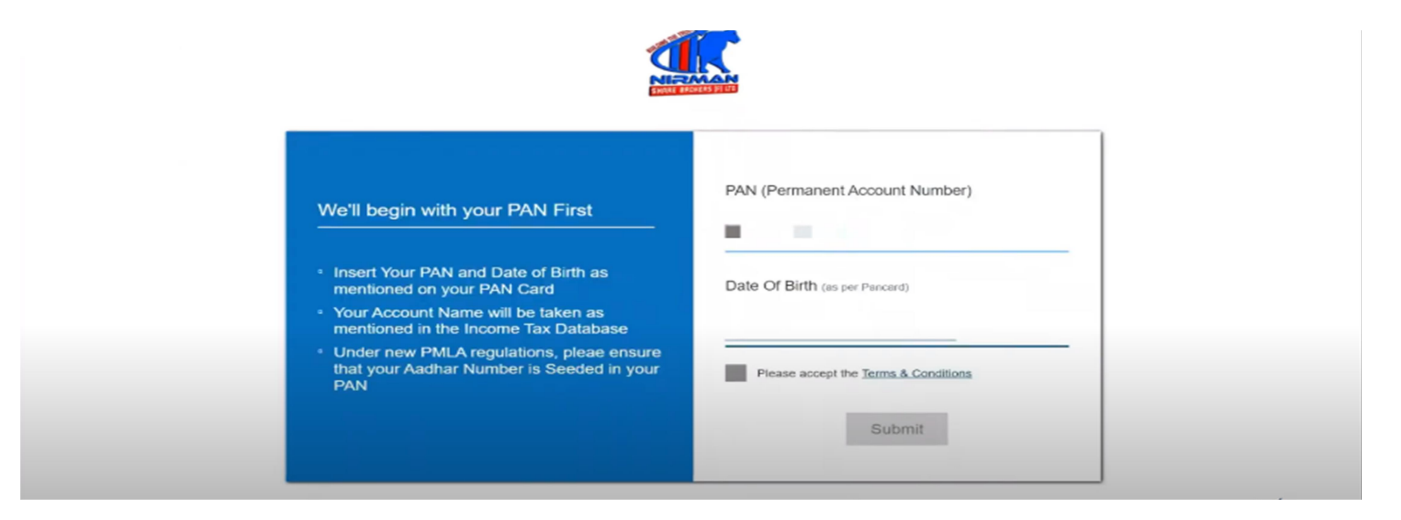

5. The potential has to then click on a tick box to agree to the Terms & Conditions. Next, they have to click on **Submit** to proceed to the next tab.

- 6. Here, you can choose the segment where you want to apply for trading:
  - Equity
  - Currency
  - Future and options

You can select the brokerage Plan as per your choice.

|                                                                     | Culty Co                     | ommodity |
|---------------------------------------------------------------------|------------------------------|----------|
| Choose Your Segments                                                | View Brokerage iTradeOnline  | edit     |
| <ul> <li>Select your trading preferances.</li> </ul>                | Referal Code                 |          |
| <ul> <li>Select brokerage plan as per your requirements.</li> </ul> | Lifetime Account Maintenance | ₹360.0   |
| <ul> <li>Make payment from your preferred mode.</li> </ul>          | Charges                      |          |
|                                                                     | GST 18%                      | ₹ 64.8   |
|                                                                     | Amount Payble                | ₹ 424.8  |
|                                                                     |                              |          |

7. The potential has to then click on a **Pay**. Then make your payment from preferred mode.

|                                                                                                | nirman<br>Registration Fee<br>₹ 424.80    |
|------------------------------------------------------------------------------------------------|-------------------------------------------|
|                                                                                                | 😢 Wallet - PhonePe 🔗 👗                    |
| Choose Your Segmen                                                                             | ™ UPI - Google Pay > adeOnline edit       |
|                                                                                                | www.UPI-PayTM                             |
| <ul> <li>Select your trading pret</li> <li>Select brokerage plan a<br/>requirements</li> </ul> | CARDS, UPI & MORE                         |
| <ul> <li>Make payment from you</li> </ul>                                                      | Card Visa, MasterCard, RuPay, and Maestro |
|                                                                                                | UPI/QR<br>Google Pay, PhonePe & more      |
|                                                                                                | AP Netbanking                             |

 Next, KYC is done through Digilocker where using a single click you can connect to the Digilocker and respective aadhar details are fetched. You need not to create any account in the Digilocker. It is just for fetching information.

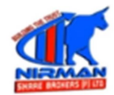

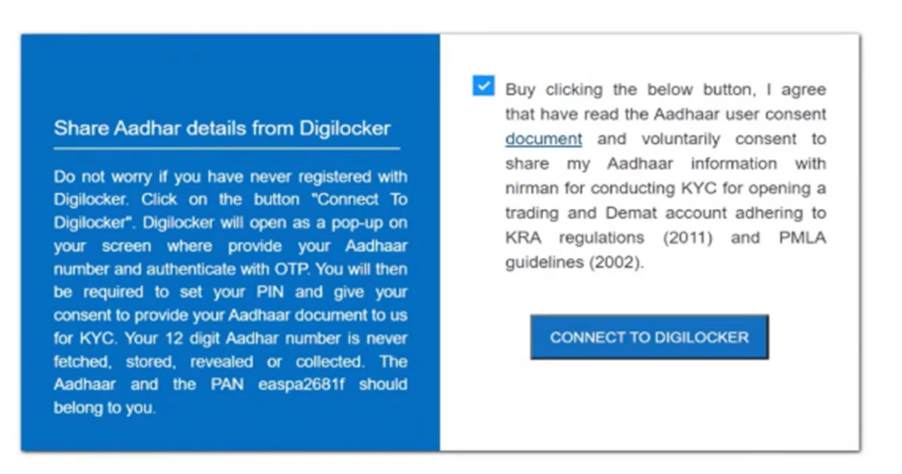

9. Once details are fetched click on continue.

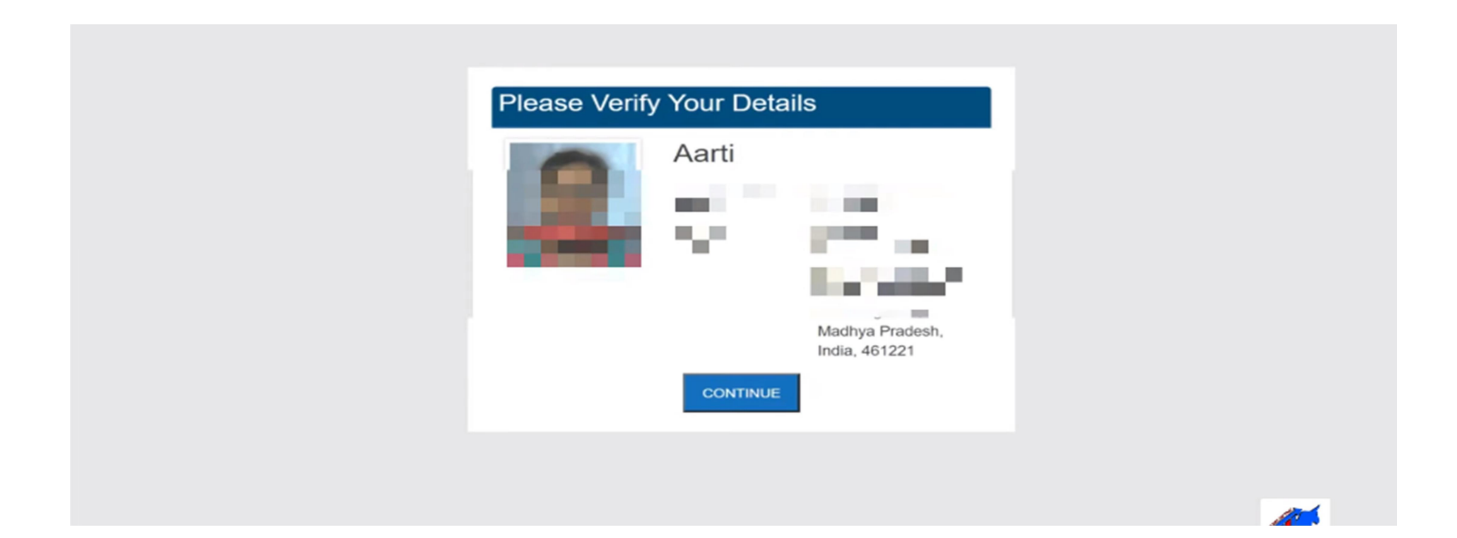

10. Next, personal details are asked to fill. Fill all the details and click on Submit.

| and hereby confirm that the information provided by<br>melus on thi form is true, correct and competete. I<br>also confirm that I have read and understood the<br>FATCA & terms and conditions below and hereby<br>accept the same. Name for your account will be<br>updates as per the income Tax database due to<br>Exchange regulations. | Education<br>Marital Status<br>Single<br>Trading Experience<br>Annual Income      |
|----------------------------------------------------------------------------------------------------|-----------------------------------------------------------------------------------|
| I agree to open a trading and demat account.     I confirm to have and understood the contents of     Equity_Annexure and Commodity_Annexure     Documents.                                                                                                    | 1-5 Lac     0       Politically Exposed     Occupation       No     Vivate Sector |
|                                                                                                    | Segment Cash F&O Currency Do you want to add nominee Yes VNO                      |

11. Next, bank details are asked to fill. Fill all the details and click on Submit.

| Bank Account Details                                                                     |                        |
|------------------------------------------------------------------------------------------|------------------------|
| <ul> <li>Provide Bank account details wherein you<br/>are sole/primary holder</li> </ul> | Confirm Account Number |
| <ul> <li>We'll verify your bank account by<br/>transferring one rupee into it</li> </ul> |                        |
|                                                                                          | IFSC Code              |
|                                                                                          | SBIN0000389            |
|                                                                                          | Account Type           |
|                                                                                          | Saving Account ~       |
|                                                                                          | SUBMIT                 |

10

12. Next the potential is required to upload the following documents as part of the accountopening journey:

- PAN COPY
- CURRENT SIGNATURE
- BANK PROOF

Then click on **Submit for verification**.

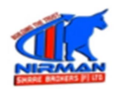

| PAN Copy                     | Your current signature                              |                   |
|------------------------------|-----------------------------------------------------|-------------------|
| Browse No file Selected      | Browse No file Selected                             |                   |
|                              |                                                     |                   |
|                              |                                                     |                   |
| ank proof                    |                                                     |                   |
| alu seguized if you want ESO | d MCX trading. Not required if you just want to buy |                   |
| my required if you want PaO  | a mox liading. Not required if you just want to ouy |                   |
| ind sell equity stocks.      | a mox bading. Not required if you just main to buy  |                   |
| and sell equity stocks.      | Please provide par                                  | ssword if you are |

13. Next Take Selfie: Liveliness check is captured via a Selfie. Then click on Submit & Continue.

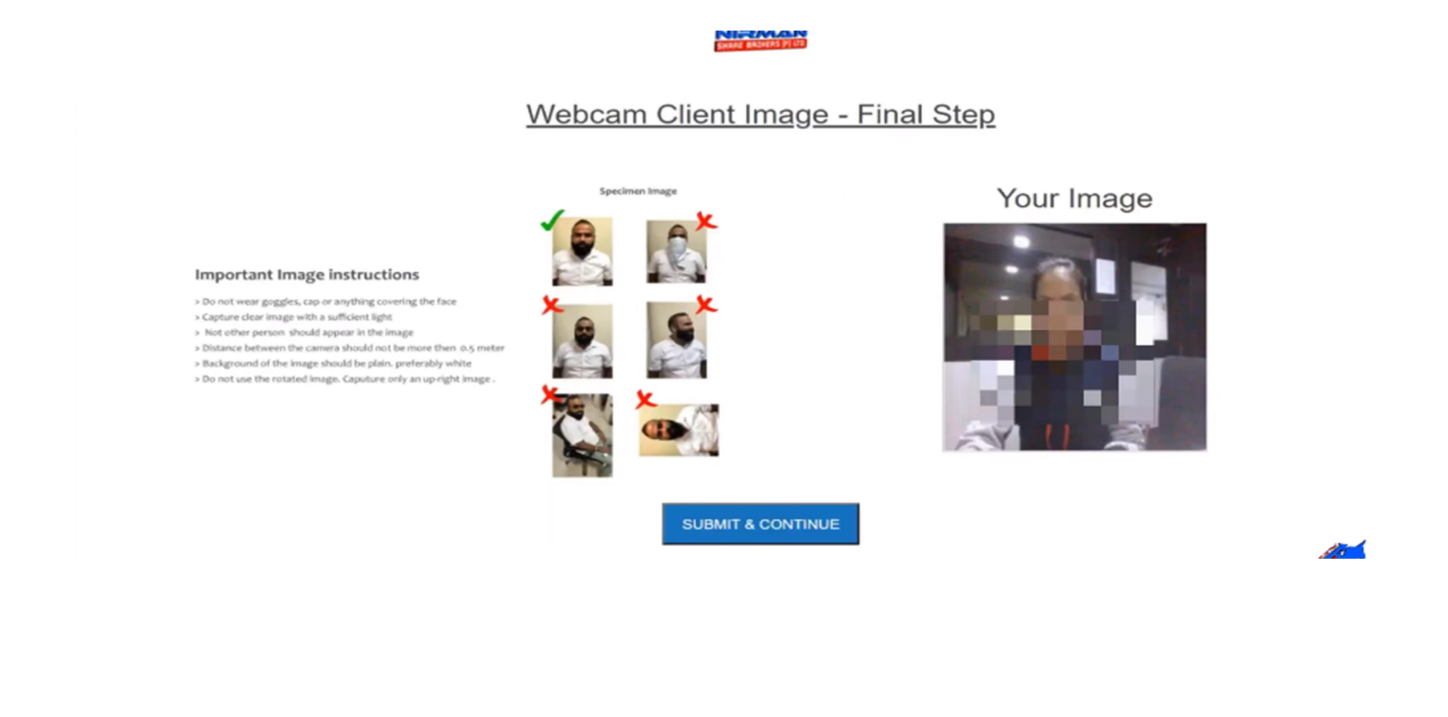

14. Then your application reviewed by our KYC Team & you received an update on your registered email ID.

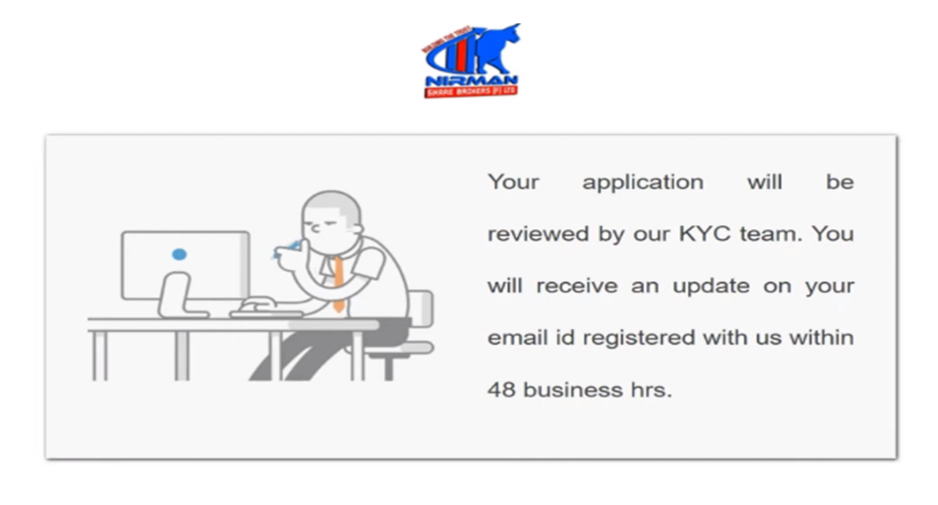

15. Then open Email received for esign and click on that link & esign the documents by aadhar OTP.

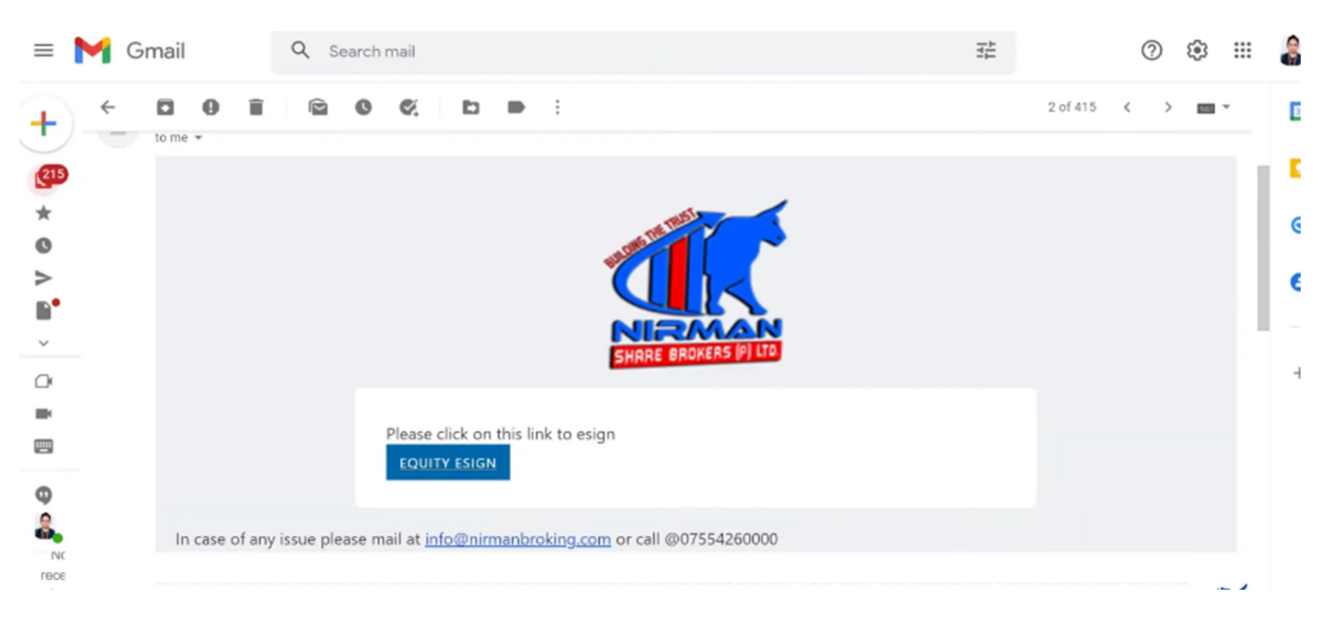

16. After esigned the documents you will received the given message. Now the process is complete & you will receive your username & password on your registered email ID or Mobile No.

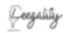

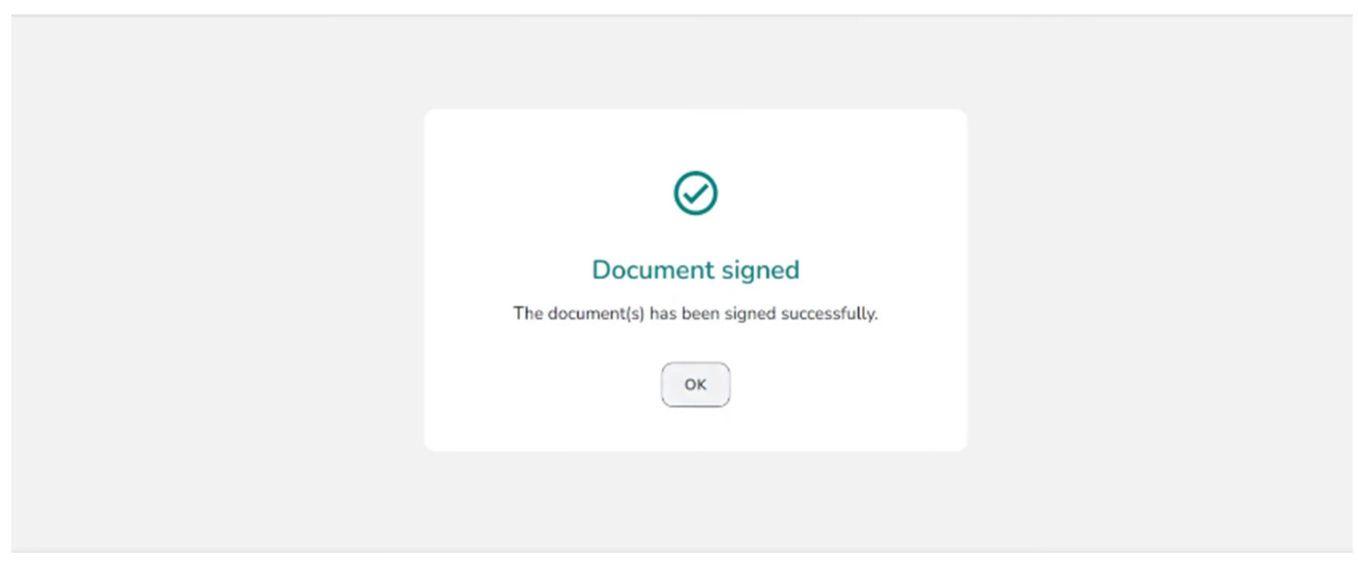

Contact US Nirman Share Brokers Pvt Ltd, Nirman House, 8 Zone-1, M.P. Nagar, Bhopal 462011- (M.P.) Ph: +91 755 4311111, Email: <u>info@nirmanbroking.com</u> Web: nirmanbroking.com